# 饶平县瑞光教育集团饶平县第二中学实验学校 2025 年新生报名流程指引

报名步骤如下:①打开报名系统→②使用报名学生身份证号进行注册→③注 册成功后使用身份证号及密码进行登录→④填写相关信息→⑤报名成功生成"报 名号"。支持**电脑**和**智能手机**登录,详细操作页面如下:

### 第一种: 电脑报名

①打开浏览器输入以下网址: <u>https://zs.yixx.cn/rpsyzs/</u>。

| ゐ 饶平县第二中学           | 实验学校2024年新生报名系统 |     |      | 登录 注印       |
|---------------------|-----------------|-----|------|-------------|
| <ul> <li></li></ul> | 资料下载            | 更多> | 最新公告 | <b>夏</b> 多> |
|                     | 哲无              | 数据  | 信息发布 | 更多          |
|                     |                 |     |      | 智无故居        |
|                     |                 |     |      |             |
|                     |                 |     |      |             |
|                     |                 |     |      |             |
|                     |                 |     |      |             |

②点击右上角注册按钮,使用报名学生身份证号进行注册。注意:密码必须同时 包含数字和字母!

| 论 饶平县第二中学实验学校2024年新生报名系统                  | <del></del>                  | 登录注册 |
|-------------------------------------------|------------------------------|------|
| ○ 招生公告 * 学生姓名:                            | 张三                           |      |
| <ul> <li>登录</li> <li>*学生身份证号码:</li> </ul> | 44512111 39                  |      |
| * 翌朝                                      |                              |      |
| * 确认密码:                                   |                              |      |
| * 验证吗:                                    | Lhis Lh T 6                  |      |
|                                           | 注册 單面                        |      |
|                                           |                              |      |
|                                           |                              |      |
| MAN/JTT N                                 |                              |      |
| 确认                                        |                              | ×    |
| 请再次核对 <b>学生身份证号码:4451211</b>              | 99107235139, 姓名:张三,确认要提交注册吗? |      |
|                                           | 取消                           | 确定   |
|                                           |                              |      |

③注册成功后使用身份证号及密码进行登录。

| 🔓 饶平县第二中学 | 实验学校2024年新生报名系统 | ť                  |                                                      |      | 登录 注册 |
|-----------|-----------------|--------------------|------------------------------------------------------|------|-------|
|           | * 学生身份证号码:      | 445121199107235139 |                                                      |      | 1     |
| ▲ 登录      | * 密码:           |                    |                                                      |      | /     |
|           | * 验证码:          | zbds               |                                                      | Zbos |       |
|           |                 |                    | 登录 注册                                                |      |       |
|           |                 |                    | 友情提醒:<br>系统不支持に政防器<br>推荐使用含数或火弧<br>QQ和3600%发展清使用极速模式 |      |       |
|           |                 |                    | Copyright © 2024 光大核育                                |      |       |
|           |                 |                    |                                                      |      |       |
|           |                 |                    |                                                      |      |       |

④填写相关信息。点击左侧报名,然后选择"初中报名"对应的批次。

| 请仔细核对清楚报名类型, | 一经提交, | 不允许修改。 |
|--------------|-------|--------|
|              |       |        |

| 🔏 饶平县2025年新 | 所生报名系统                                                          | 🙁 潘振华 退出 |
|-------------|-----------------------------------------------------------------|----------|
|             | 林田司切市人並何を                                                       |          |
| & 报名 ^      | いて 白 ない イン イズ た 日 二 二 二 二 二 二 二 二 二 二 二 二 二 二 二 二 二 二           |          |
| ④ 小学报名      | 1.请根据该际情况和实填写信息,以免影响录取                                          |          |
| ③ 初中报告      | 2 第一版次(搞平县第二中学实验学校)报名,分集团内和集团外,请家长以准报名入口后,一经点击【下一步】即不可修改集团内外,   |          |
|             | 第一冊次(13月前9日)(15月前9日)<br>【新学校9月日: 1                              |          |
|             |                                                                 |          |
|             | 第一番次(昆音切中)(生世外)<br>(朱冬時回: (二二二二二二二二二二二二二二二二二二二二二二二二二二二二二二二二二二二二 |          |
|             |                                                                 |          |
|             | 第二批次(氏わり中)<br>(観名町何)(                                           |          |
|             |                                                                 |          |
|             |                                                                 |          |
|             |                                                                 |          |
|             |                                                                 |          |
|             |                                                                 |          |

勾选"我已阅读并同意"并点击确定。

| 5 | 家长须知                                                                                                    | Х |
|---|----------------------------------------------------------------------------------------------------|---|
|   | <ol> <li>1.请家长在规定时间内填报相关信息。</li> <li>2.家长须确保所填报的信息真实、准确无误,以免影响孩子正常入学。</li> <li>3.带红色"*"为必填,否则无法提交。</li> <li>4.您选择的是【第一批次(饶平县第二中学实验学校)(集团内)】报名,<br/>一经进入保存,即不可修改,请明确报名类型!</li> <li>我已阅读并同意</li> </ol> |   |
| 7 | 取消确定                                                                                                    | È |

选择"是否本县学籍"。选择"是":则选择小学学校所在区域以及学校名称。 选择"否":则选择"户口所在地")。

选择"请选择到镇中心小学/县直小学确认时间"。

选择"**多胞胎**"情况。非多胞胎捆绑一起摇号,选择"**非多胞胎**"。如果多胞 胎捆绑一起摇号,选择对应的多胞胎情况,并填写另外学生的信息。

| 1 学生基本信息               | 2 监护人信息        |        |
|------------------------|----------------|--------|
| 温馨提示 ヘ                 |                |        |
| 请根据实际情况填写,以免影响您的审核和录取  |                |        |
| *姓名:                   | * 身份证:         |        |
| 3KE                    | 445121755.55.9 |        |
| * 是否本县学籍:              | *区域:           |        |
| 是                      | ∨ 饶平县端洋镇       |        |
| ■ 地址会校。                |                |        |
| 烧平县饶洋镇山前小学             |                |        |
| · 请选择空销中心小学/县直小学 确认时间: |                |        |
| ε , 8:30-11:30         |                |        |
| ◎ 多觀胎:                 |                |        |
| 非多胞胎                   | ~              |        |
|                        | 下一步            |        |
|                        |                |        |
| 先择多胞胎界面如下:             |                |        |
|                        |                | 1      |
| 1 学生基本信息               | 2 监护人信息        | (3) 完成 |

#### 温馨提示 へ 请根据实际情况语写 以免影响您的审核和 \*姓名: \*身份证: \* 是否本县学籍 区域 饶平县饶洋镇 是 \* 毕业学校 饶平县饶 \* 请选择到镇中心小学/县直小学 确认时间 8:30-11:30 \* 多胞胎 双胞胎 同胞姓名1 \* 同胞证件号1

学生基本信息填写完毕后,点击下一步,填写监护人信息,并点击下一步。

| ✓ 学生基本信息              | - 2 监护人信息       | 3 学生志愿              | (4) 完成 |
|-----------------------|-----------------|---------------------|--------|
| 温馨提示 ヘ                |                 |                     |        |
| 请根据实际情况填写,以免影响您的审核和录取 |                 |                     |        |
|                       | 监护人             | <b>\</b> 一信息        |        |
| *姓名:                  |                 | * 与学生关系:            |        |
| 张四                    |                 | 父亲                  |        |
|                       |                 |                     |        |
| * 联系方式(手机) :          |                 | *现居住地:              |        |
| 13790                 |                 | 广东省潮州市饶平县黄冈镇XX街道XX号 |        |
|                       | 监护。             | 一信息                 |        |
| 姓名:                   | , <sub>11</sub> | 与学生关系:              |        |
| 请输入姓名                 |                 | 请选择                 |        |
|                       |                 |                     |        |
| 联系方式(手机) :            |                 | 现居住地:               |        |
| 请输入联系方式               |                 | 请输入现居住地             |        |
|                       |                 |                     |        |
|                       | 上一步             | 下一步                 |        |

### 确认报名志愿,无误有点提交。

| ✓ 学生基本信息    | ─── ✓ 监护人信息 ── |        | 3 学生志愿 | (4) 完成 |
|-------------|----------------|--------|--------|--------|
| * 第一志愿:     |                |        |        |        |
| 饶平县第二中学实验学校 |                |        |        |        |
|             |                | 上一步 提交 |        |        |

X

44182

饶平县前门营工工

 $\oslash$   $\otimes$ 

 $\odot$   $\otimes$ 

是

非多胞胎

弹出报名信息框,点击确定。

学生报名详情

#### 学生基本信息 学生姓名 证件号码 潘.... 第一批次(县直初中) (集团内) 报名类型 是否本县学籍 区域 饶平县加加美 毕业学校 到镇中心小学/县直小学 确认时间 多胞胎 监护人信息 与学生关系 监护人1姓名 张四 父亲 广东省潮州市饶平县黄冈镇XX街道XX号 联系方式 13798985310 现居住地 学生志愿

|           | 第一志愿                                            | 饶平县第二中学实验学校                      |                                 |              |     |
|-----------|-------------------------------------------------|----------------------------------|---------------------------------|--------------|-----|
|           |                                                 |                                  |                                 |              |     |
|           |                                                 |                                  |                                 | 取消           | 确定  |
| 0         | 学生基本信息                                          | 监护人信息                            | 3 学生志愿                          |              | 4 宛 |
| * 第<br>(注 | → 透露:<br>● 您提交的入学信息类型【初中】 股名类型:【第一批次()<br>早員第二中 | 2直初中)(集団内)】、南仔細松対报名信息!可点击【預覧】 査査 | 1: 可点击【上一步】修改! 一经确认不可修改! 是<br>夏 | 香确定提交?<br>双消 |     |
|           |                                                 | 上一步 提交 预览                        | /                               |              |     |

⑤报名成功生成"报名号"。学生凭"报名号"到对应审核点进行审核。

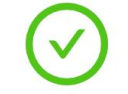

### 提交报名资料成功

| 姓名   | 潘                 |
|------|-------------------|
| 证件号  | 4418              |
| 报名学段 | 初中                |
| 报名号  | ESN00001          |
| 报名类型 | 第一批次(县直初中)(集团内)报名 |

|--|--|--|--|--|--|

# 第二种:手机报名

①手机扫描以下二维码进入报名系统。

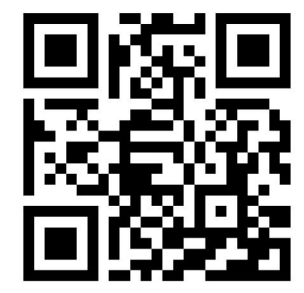

②点击左下上角注册按钮,使用报名学生身份证号进行注册。注意:密码必须同时包含数字和字母!

| 招生公告           | 登录             |                                       | 招生公告 登录                                       | 招生公告       | 容킆                |      |
|----------------|----------------|---------------------------------------|-----------------------------------------------|------------|-------------------|------|
| a name and bod |                |                                       |                                               |            | and off the       |      |
| 最新公告           |                | 更多 >                                  | *学生姓名                                         | * 学生姓名     |                   |      |
|                |                |                                       | 二                                             | 张三         |                   |      |
|                |                |                                       | * 学生身份证号码                                     | * 学生身份证号   |                   | -    |
|                |                |                                       | 445121                                        | 44512 99   | 确认                | ×    |
|                | 新工物提           |                                       | * 如 私                                         |            |                   |      |
|                | EI /U.XANG     |                                       | ••••••••                                      | *密码        | 请再次核对学生身份i<br>号码: | E    |
|                |                |                                       |                                               |            | 4451211           |      |
| 信息坐去           |                | 市文                                    | * 确认密码                                        | *确认密码      | 要提交注册吗?           | × /  |
| 16念反印          |                | 史汐                                    | ******                                        | *******    | C                 |      |
|                |                |                                       | * 验证码                                         | * 86 37 78 | 取消(确定             |      |
|                |                |                                       | 7 p e D                                       | Ybnr       |                   | YDNP |
|                |                |                                       | 2+ nn est est                                 | LIMAN      |                   |      |
|                | 智元数据           |                                       | 注册重直                                          |            | 注册 重置             |      |
|                | 1              |                                       |                                               |            |                   |      |
| 20 만의 그는 호텔    | 1              | 市力                                    |                                               |            |                   |      |
| 资料下载           |                | 史多                                    |                                               |            |                   |      |
| 注册             |                | ļ.                                    | < >                                           |            | < >               |      |
|                |                |                                       |                                               |            |                   |      |
| ③注册反           | <b>以</b> 切后使用身 | ′份业                                   | 亏及密码进行登求。                                     |            |                   |      |
| 招生公告 登录        |                | ····································· |                                               |            |                   |      |
|                |                | * 学生                                  | <u></u><br>身份 证 是 孤                           |            |                   |      |
| 最新公告           | 更多 >           | 445                                   | 12115                                         |            |                   |      |
|                |                | * 19850                               |                                               |            |                   |      |
|                |                | •••                                   | ******                                        |            |                   |      |
|                | 新天数据           | * 验证                                  | 6 <u>9</u>                                    |            |                   |      |
|                |                | W2                                    | W2rU                                          |            |                   |      |
|                |                |                                       | ***                                           |            |                   |      |
| 信息发布           | 更多             | +- 4# 4                               |                                               |            |                   |      |
|                |                | 和36                                   | 20週 第55 个又行在周见台 推存使用日 动或 久如 40<br>0浏览器请使用极速模式 |            |                   |      |
|                |                |                                       | Copyright © 2024 光大教育                         |            |                   |      |
|                | 暂无数据           |                                       |                                               |            |                   |      |
|                | X              |                                       |                                               |            |                   |      |
|                |                |                                       |                                               |            |                   |      |
| 资料下载           | 更多             |                                       |                                               |            |                   |      |
| 注册             |                |                                       | < >>                                          |            |                   |      |
|                | AL AN          |                                       |                                               |            |                   |      |

④填写相关信息。点击"**报名**",然后选择"**初中报名**"。点击饶平第二中学实 验学校,选择对应的集团内或者集团外。

请仔细核对清楚报名类型,一经提交,不允许修改。

| × 报名招<br>zs.yixx.c                | 性                   | <                                                                                                    | 招生公告 报名                                                                                                    |                                       |
|-----------------------------------|---------------------|----------------------------------------------------------------------------------------------------|----------------------------------------------------------------------------------------------------|---------------------------------------|
| < 🔏 饶平县2025:                      | 年新生报名系统             | 招生公告 报名                                                                                                    | 饶平县初中入学报                                                                                                    | 名                                     |
| 招生公告 报名                           |                     | 饶平县初中入学报名                                                                                                    | 家长须知                                                                                                    | ×                                     |
| 小学报名<br>最新公告<br>初中报名<br>週出<br>皆无数 | <b>更多 &gt;</b><br>經 | 温馨提示 <<br>1.请根据实际情况如实境写信息,以免影响录取<br>2.第一批次(该平县第二中学实验学校)报名,分集团内和集<br>团外,请家长认准报名入口后,一经点击【下一步】即不可修<br>改集团内外。<br>报名状态: 持罪版<br>报名学段: 初中<br>报名结果查询: 第一此次(負責初中)(集团内)招名 | <ol> <li>1.请家长在规定时间内填报相关信息</li> <li>2.家长须确保所填报的信息真实、准孩子正常入学。</li> <li>3.带红色"*"为必填,否则无法提交。</li> <li>4.您选择的是【第一批次(读平县第<br/>(集团内)】报名,一经进入保存,确报名类型!</li> </ol> | -<br>确无误,以免影响<br>二中学实验学校)<br>即不可修改,请明 |
| 信息发布                              | <b>更5</b>           | 第一批次(員直初中)(集団内)<br>(牙名时间:07月26日 00·00-07月31日 23:59) ><br>第一批次(員直初中)(集団外)<br>(現、时间:07月26日 00:00-07月31日 23:59) >                                                  | 第一批次(長直初中)(<br>(現名时间:07月26日 00:00-07月<br>第二批次(辰办初中)                                                                                                    | 取消                                    |
|                                   |                     | 第二批次(民办初中)<br>(报名时间:07月26日 00:00-07月31日 23:59) >                                                                                                    | (报名时间:07月26日 00:00-07月                                                                                                    | 31⊟ 23:59) >                          |

选择"是否本县学籍"。选择"是":则选择小学学校所在区域以及学校名称。 选择"否":则选择"户口所在地")。

选择"请选择到镇中心小学/县直小学确认时间"。

选择"**多胞胎**"情况。非多胞胎捆绑一起摇号,选择"**非多胞胎**"。如果多胞胎 捆绑一起摇号,选择对应的多胞胎情况,并填写另外学生的信息。

| 招生公告 报名            |        |
|--------------------|--------|
|                    | 学生基本信息 |
| 温馨提示 へ             |        |
| 请根据实际情况填写,以免影响您的审核 | 和录取    |
| * 姓名               |        |
|                    |        |
| * 身份证              |        |
|                    |        |
| * 是否本县学籍           |        |
| 是                  | ~      |
| * 区域               |        |
| 饶平县饶洋镇             | ~      |
| *毕业学校              |        |
| 饶平县饶洋镇山前小学         | ×      |
| < >                |        |
|                    |        |

学生基本信息填写完毕后,点击下一步,填写监护人信息,并点击提交完成报名。

| 招生公告 报名                                |        |                         |                       |      |
|----------------------------------------|--------|-------------------------|-----------------------|------|
| 監护人信息                                  | ×      | 报名<br><sup>zs.yix</sup> | 招生<br><sup>x.cn</sup> |      |
| 请根据实际情况填写,以免影响您的审核和录取<br><b>监护人一信息</b> | <      | <b>全</b> 饶平县202         | 25年新生报名系              | 统    |
| * 姓名<br>张四                             | 招生公告   | 报名                      |                       |      |
| * 与学生关系                                | _      | _                       |                       | 学生志愿 |
| 父亲 🗸                                   | * 第一志愿 |                         |                       |      |
| * 联系方式(手机)<br>13750                    | 饶平县第二  | 中学实验学校                  |                       | ×    |
| * 现居住地                                 |        | 上一步                     | 提态                    |      |
| 广东省潮州市饶平县黄冈镇XX街道XX号<br>监护人二信息          |        | 1.9                     |                       |      |
| <b>《</b> 》                             |        |                         |                       |      |

### 出现报名详情,下划至底部点击确定。

| 带牛把夕洋楼           | ~                   | 1 | 1:33          |                         | <b>?</b> ₿ |
|------------------|---------------------|---|---------------|-------------------------|------------|
| 子王成百许丽           | ^                   | × |               | 报名招生<br>zs.vixx.cn      |            |
|                  |                     |   | 监护人信息         | $\lor$                  | $\otimes$  |
| 学生基本信息           | 息                   |   | 监护            | No m                    |            |
| 学                | 下划                  |   | 名             | 2010-1                  |            |
| 生姓名              | 漫振华                 |   | 与学<br>生关<br>系 | 父亲                      |            |
| 证<br>件<br>号      | 441827199010126836  |   | 联系<br>方式      | 13798985310             |            |
| 码                |                     |   | 现居<br>住地      | 广东省潮州市饶平县黄<br>冈镇XX街道XX号 |            |
| 报<br>名<br>类<br>型 | 第一批次(县直初中)<br>(集团内) |   | 学生志愿          | Ø                       | $\otimes$  |
| 是<br>否<br>本      | 8                   |   | 第一志愿          | 饶平县第二中学实验<br>校          | ₽          |
| 县<br>学<br>籍      | ~                   |   |               | ER A                    | <b>#</b> 2 |
| 确定信              | 息后,再点提              | 交 | . 0           |                         |            |
| 11:3             | 3                   |   | ut            | <b>२ 8</b> 9            |            |
| ×                | 报名招生                |   |               |                         |            |

| 招生公告                  | 报名                                                       |
|-----------------------|----------------------------------------------------------|
| 0 您提交的                | 入学信息类型:【初中】报名类型:【第一批次                                    |
| (县直初<br>击【预览<br>修改! 是 | 甲)(集团内)】,请仔细校对报名信息!可点<br>】查看!可点击【上一步】修改!一经确认不同<br>否确定提交? |

⑤报名成功生成"报名号"。学生凭"报名号"到对应审核点进行审核。 超42章 服名

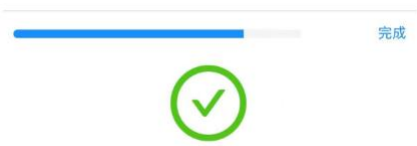

#### 提交报名资料成功

| 证件号  | 441827199010126836    |
|------|-----------------------|
| 报名学段 | 初中                    |
| 报名号  | ESN00001              |
| 报名类型 | 第一批次(县直初中)<br>(集团内)报名 |

## 录取结果查询

摇号结束后,在规定时间,学生可以凭身份证及密码登录报名系统查询摇号结果。

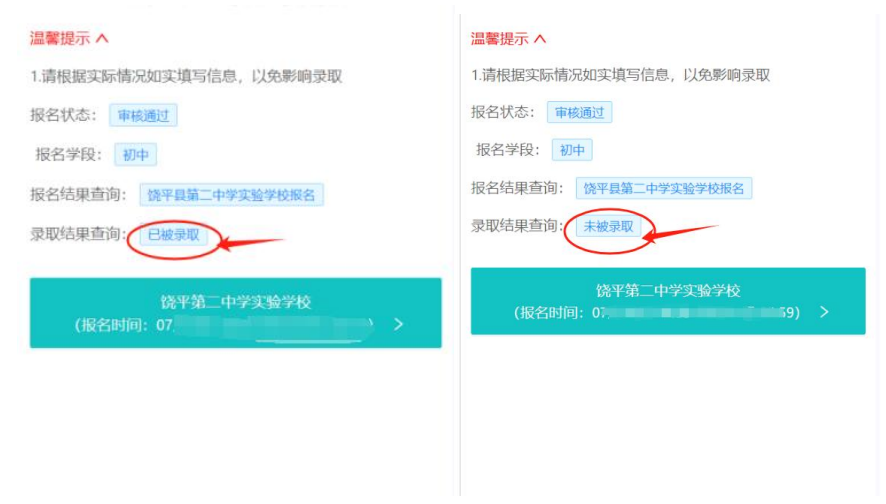